## Payments > Outstanding

Last Modified on 05/11/2018 1:36 pm EDT

The Payments Outstanding screen will display amounts owed by families within the system. Use search criteria to display related families. Statement and Reminder emails can be sent from this page, Outstanding balance reports can also be pulled.

From the Payment menu, select the Outstanding option-

| Se | arch       |                     | ,           | •              |         |            |              |           |         |       |                | Business Level - DCV       | N - Tra | ansad | ctiona | ▼  | 6 |
|----|------------|---------------------|-------------|----------------|---------|------------|--------------|-----------|---------|-------|----------------|----------------------------|---------|-------|--------|----|---|
| ☆  | Home       | Family              | Payments    | Attendance     | Lessons | Meals      | Connect      | Approvals | Reports | Staff | Setup          | ۹                          |         |       |        |    |   |
|    | Home       | Informatic          | Journal     |                |         |            |              |           |         |       |                |                            |         |       |        |    |   |
| 6  | Informat   | tion                | Deposit     |                |         |            |              |           |         |       |                |                            |         |       |        |    |   |
|    |            |                     | Third Party | y Journal      |         |            |              |           |         |       |                |                            |         |       |        |    |   |
|    | New Feat   | ture: Sprea Add/Edi |             | hird Party Ref | und     |            |              |           |         |       |                |                            |         |       |        |    |   |
|    |            |                     | Third Party | y Refund Alloc | ation   |            |              |           |         |       |                |                            |         |       |        |    |   |
|    | G          |                     | Payments/   | Adjustments    |         | oom List   |              |           |         |       |                |                            |         |       |        |    |   |
|    | lu fammati |                     | Mass Char   | nge            |         |            |              |           |         |       | Class          | room                       | м       | т     | w      | Th | F |
|    | Informati  | ion s               | 0           |                |         | ransaction | al- Center 1 |           |         |       | AM,            | Before School Care         | 8       | 7     | 8      | 7  | 8 |
|    | ш          |                     | Autopay B   | ng<br>latch    |         | ransaction | al- Center 1 |           |         |       | Flexi<br>Regis | ble Child Care<br>stration | 0       | 0     | 0      | 0  | 0 |
|    | <b>~~</b>  |                     |             |                | ł       | ransaction | al- Center 1 |           |         |       | DM             | After School Care          | 2       | 2     | 2      | 2  | 2 |

As a default the first screen will display families that have outstanding balances.

| Auto-Pay:: N/A     Auto-Pay:: N/A     Auto-Pay:: N/A     Auto-Pay:: N/A     Search Cr     Auto-Pay:: N/A     Search Cr     Auto-Pay:: N/A     Auto-Pay:: N/A     Search Cr     Auto-Pay:: N/A     Auto-Pay:: N/A     Auto-Pay:: N/A     Auto-Pay:: N/A     Auto-Pay:: N/A     Auto-Pay:: N/A     Auto-Pay:: N/A     Auto-Pay:: N/A     Aut                                                                                                    | Auto-Pay:: N/A                                                                                                    | / Eaclude Selected Group::: Include this Group Balance Type:: Outstanding Family Status:: N/A Auto-Pay:: N/A   Zero Balance Families:: No Include Third Party Families:: Yes Past Due:: Greater Than   Catching Payments List   Family Balance Due Parent Due 30 Days Past Due 60 Days Past Due   Wonderland Family (10: 320245) S 52.00 52.00                                                                                                    | de/Exclude Selected Group::: Include this Group      |                                 |                      |                  |                  |
|----------------------------------------------------------------------------------------------------|----------------------------------------------------------------------------------------------------|----------------------------------------------------------------------------------------------------|------------------------------------------------------|---------------------------------|----------------------|------------------|------------------|
| Action<br>Anding Payments List<br>Imily (D: 320245)⊠ 52.00 52.00 52.0 | anding Payments List     anding Payments List     Balance Due     Parent Due     30 Days Past Due     60 Days Past Due     Search Crit                                                                                                    | Zero Balance Families:: No       Include Third Party Families:: Yes       Past Due: Greater Than       Action         standing Payments List       Balance Due       Parent Due       30 Days Past Due       60 Days Past Due         Yonderland Family (ID: 320245) (2)       52.00       52.00       52.00                                                                                                    |                                                      | alance Type:: Outstanding Fam   | ily Status:: N/A Aut | o-Pay:: N/A      |                  |
| Action<br>anding Payments List<br>Imily Balance Due Parent Due 30 Days Past Due 60 Days Past Due<br>Inderland Family (ID: 320245) S 52.0 52.0                                                                                                    | Action         anding Payments List         Gamily       Balance Due       Parent Due       30 Days Past Due       60 Days Past Due         Vonderland Family (ID: 320245)        52.00       52.00       52.00                                                                                                    | Standing Payments List<br>Family Balance Due Parent Due 30 Days Past Due 60 Days Past Due<br>Vonderland Family (ID: 320245) (Control 1000) (Control 1000) (Contr | le Zero Balance Families:: No Include Third Party Fa | milies:: Yes Past Due:: Greater | Than                 |                  | Search Crit      |
| Action<br>Anding Payments List<br>Imily Balance Due Parent Due 30 Days Past Due 60 Days Past Due<br>anderland Family (ID: 320245) 20 52.00 52.00 52.00                                                                                                    | Action         anding Payments List         annily       Balance Due       Parent Due       30 Days Past Due       60 Days Past Due         Vonderland Family (ID: 320245)        52.00       52.00       52.00                                                                                                    | tanding Payments List<br>Family Balance Due Parent Due 30 Days Past Due 60 Days Past Due<br>Wonderland Family (ID: 320245)⊠ 52.00 52.00                                                                                                    |                                                      |                                 |                      |                  |                  |
| Action<br>anding Payments List<br>Imily Balance Due Parent Due 30 Days Past Due 60 Days Past Due<br>onderland Family (ID: 320245) 20 52.0 52.0                                                                                                    | Action         anding Payments List         amily       Balance Due       Parent Due       30 Days Past Due       60 Days Past Due         Vonderland Family (ID: 320245) S       52.00       52.00       52.00                                                                                                    | standing Payments List       Balance Due       Parent Due       30 Days Past Due       60 Days Past Due         Wonderland Family (ID: 320245) S       52.00       52.00       52.00                                                                                                    |                                                      |                                 |                      |                  |                  |
| Balance Due       Parent Due       30 Days Past Due       60 Days Past Due         onderland Family (ID: 320245) (Comparison of the comparison of the comparison o                                                                                        | anding Payments List         amily       Balance Due       Parent Due       30 Days Past Due       60 Days Past Due         Vonderland Family (ID: 320245)        52.00       52.00       52.00                                                                                                    | Family       Balance Due       Parent Due       30 Days Past Due       60 Days Past Due         Wonderland Family (ID: 320245) (20)       52.00       52.00       52.00                                                                                                    |                                                      |                                 |                      |                  | Action           |
| Imily     Balance Due     Parent Due     30 Days Past Due     60 Days Past Due       onderland Family (ID: 320245)     52.00     52.00     52.00                                                                                                    | SamilyBalance DueParent Due30 Days Past Due60 Days Past DueVonderland Family (ID: 320245) 52.0052.0052.00                                                                                                    | Family       Balance Due       Parent Due       30 Days Past Due       60 Days Past Due         Wonderland Family (ID: 320245) (S)       52.00       52.00       52.00                                                                                                    | tstanding Payments List                              |                                 |                      |                  |                  |
| Onderland Family (ID: 320245) (2)         S2.00         S2.00                                                                                                    | Vonderland Family (ID: 320245)         Solution         Solution <th< th=""><th>Taminy         District Column Column Co</th><th>Family</th><th>Balance Due</th><th>Parent Due</th><th>30 Dave Past Due</th><th>60 Days Past Due</th></th<> | Taminy         District Column Column Co                                     | Family                                               | Balance Due                     | Parent Due           | 30 Dave Past Due | 60 Days Past Due |
| onderland Family (ID: 320245) 😭 52.00 52.0                                                                                                    | Vonderland Family (ID: 320245) 😭 52.00 52.0                                                                                                    | Wonderland Family (ID: 320245) 3         52.00         52.00         52.00                                                                                                    | 1 anny                                               | Dalance Due                     | Farent Due           | oo Days Fast Duc | oo Days Fast Duc |
|                                                                                                    |                                                                                                    |                                                                                                    | Wonderland Family (ID: 320245) 🔛                     | 52                              | .00                  |                  | 52.0             |
|                                                                                                    |                                                                                                    |                                                                                                    |                                                      |                                 |                      |                  |                  |
|                                                                                                    |                                                                                                    |                                                                                                    |                                                      |                                 |                      |                  |                  |
|                                                                                                    |                                                                                                    |                                                                                                    |                                                      |                                 |                      |                  |                  |
|                                                                                                    |                                                                                                    |                                                                                                    |                                                      |                                 |                      |                  |                  |
|                                                                                                    |                                                                                                    |                                                                                                    |                                                      |                                 |                      |                  |                  |
|                                                                                                    |                                                                                                    |                                                                                                    |                                                      |                                 |                      |                  |                  |
|                                                                                                    |                                                                                                    |                                                                                                    |                                                      |                                 |                      |                  |                  |
|                                                                                                    |                                                                                                    |                                                                                                    |                                                      |                                 |                      |                  |                  |
|                                                                                                    |                                                                                                    |                                                                                                    |                                                      |                                 |                      |                  |                  |
|                                                                                                    |                                                                                                    |                                                                                                    |                                                      |                                 |                      |                  |                  |
|                                                                                                    |                                                                                                    |                                                                                                    |                                                      |                                 |                      |                  |                  |
|                                                                                                    |                                                                                                    |                                                                                                    |                                                      |                                 |                      |                  |                  |
|                                                                                                    |                                                                                                    |                                                                                                    |                                                      |                                 |                      |                  |                  |
|                                                                                                    |                                                                                                    |                                                                                                    |                                                      |                                 |                      |                  |                  |
|                                                                                                    |                                                                                                    |                                                                                                    |                                                      |                                 |                      |                  |                  |
|                                                                                                    |                                                                                                    |                                                                                                    |                                                      |                                 |                      |                  |                  |
|                                                                                                    |                                                                                                    |                                                                                                    |                                                      |                                 |                      |                  |                  |
|                                                                                                    |                                                                                                    |                                                                                                    |                                                      |                                 |                      |                  |                  |
|                                                                                                    |                                                                                                    |                                                                                                    |                                                      |                                 |                      |                  |                  |
|                                                                                                    |                                                                                                    |                                                                                                    |                                                      |                                 |                      |                  |                  |
|                                                                                                    |                                                                                                    |                                                                                                    |                                                      |                                 |                      |                  |                  |
|                                                                                                    |                                                                                                    |                                                                                                    |                                                      |                                 |                      |                  |                  |
|                                                                                                    |                                                                                                    |                                                                                                    |                                                      |                                 |                      |                  |                  |
|                                                                                                    |                                                                                                    |                                                                                                    |                                                      |                                 |                      |                  |                  |
|                                                                                                    |                                                                                                    |                                                                                                    |                                                      |                                 |                      |                  |                  |
|                                                                                                    |                                                                                                    |                                                                                                    |                                                      |                                 |                      |                  |                  |
|                                                                                                    |                                                                                                    |                                                                                                    |                                                      |                                 |                      |                  |                  |
|                                                                                                    |                                                                                                    |                                                                                                    |                                                      |                                 |                      |                  |                  |
|                                                                                                    |                                                                                                    |                                                                                                    |                                                      |                                 |                      |                  |                  |
|                                                                                                    |                                                                                                    |                                                                                                    |                                                      |                                 |                      |                  |                  |
|                                                                                                    |                                                                                                    |                                                                                                    |                                                      |                                 |                      |                  |                  |
|                                                                                                    |                                                                                                    |                                                                                                    |                                                      |                                 |                      |                  |                  |
|                                                                                                    |                                                                                                    |                                                                                                    |                                                      |                                 |                      |                  |                  |
|                                                                                                    |                                                                                                    |                                                                                                    |                                                      |                                 |                      |                  |                  |
|                                                                                                    |                                                                                                    |                                                                                                    |                                                      |                                 |                      |                  |                  |
|                                                                                                    |                                                                                                    |                                                                                                    |                                                      |                                 |                      |                  |                  |
|                                                                                                    |                                                                                                    |                                                                                                    |                                                      |                                 |                      |                  |                  |
|                                                                                                    |                                                                                                    |                                                                                                    |                                                      |                                 |                      |                  |                  |
|                                                                                                    |                                                                                                    |                                                                                                    |                                                      |                                 |                      |                  |                  |
|                                                                                                    |                                                                                                    |                                                                                                    |                                                      |                                 |                      |                  |                  |
|                                                                                                    |                                                                                                    |                                                                                                    |                                                      |                                 |                      |                  |                  |
|                                                                                                    |                                                                                                    |                                                                                                    |                                                      |                                 |                      |                  |                  |
|                                                                                                    |                                                                                                    |                                                                                                    |                                                      |                                 |                      |                  |                  |
|                                                                                                    |                                                                                                    |                                                                                                    |                                                      |                                 |                      |                  |                  |
|                                                                                                    |                                                                                                    |                                                                                                    |                                                      |                                 |                      |                  |                  |
|                                                                                                    |                                                                                                    |                                                                                                    |                                                      |                                 |                      |                  |                  |
|                                                                                                    |                                                                                                    |                                                                                                    |                                                      |                                 |                      |                  |                  |
|                                                                                                    |                                                                                                    |                                                                                                    |                                                      |                                 |                      |                  |                  |
|                                                                                                    |                                                                                                    |                                                                                                    |                                                      |                                 |                      |                  |                  |
|                                                                                                    |                                                                                                    |                                                                                                    |                                                      |                                 |                      |                  |                  |
|                                                                                                    |                                                                                                    |                                                                                                    |                                                      |                                 |                      |                  |                  |
|                                                                                                    |                                                                                                    |                                                                                                    |                                                      |                                 |                      |                  |                  |
|                                                                                                    |                                                                                                    |                                                                                                    |                                                      |                                 |                      |                  |                  |
|                                                                                                    |                                                                                                    |                                                                                                    |                                                      |                                 |                      |                  |                  |
|                                                                                                    |                                                                                                    |                                                                                                    |                                                      |                                 |                      |                  |                  |
|                                                                                                    |                                                                                                    |                                                                                                    |                                                      |                                 |                      |                  |                  |
|                                                                                                    |                                                                                                    |                                                                                                    |                                                      |                                 |                      |                  |                  |
|                                                                                                    |                                                                                                    |                                                                                                    |                                                      |                                 |                      |                  |                  |
|                                                                                                    |                                                                                                    |                                                                                                    |                                                      |                                 |                      |                  |                  |
|                                                                                                    |                                                                                                    |                                                                                                    |                                                      |                                 |                      |                  |                  |
|                                                                                                    |                                                                                                    |                                                                                                    |                                                      |                                 |                      |                  |                  |
|                                                                                                    |                                                                                                    |                                                                                                    |                                                      |                                 |                      |                  |                  |
|                                                                                                    |                                                                                                    |                                                                                                    |                                                      |                                 |                      |                  |                  |
|                                                                                                    |                                                                                                    |                                                                                                    |                                                      |                                 |                      |                  |                  |
|                                                                                                    |                                                                                                    |                                                                                                    |                                                      |                                 |                      |                  |                  |
|                                                                                                    |                                                                                                    |                                                                                                    |                                                      |                                 |                      |                  |                  |
|                                                                                                    |                                                                                                    |                                                                                                    |                                                      |                                 |                      |                  |                  |
|                                                                                                    |                                                                                                    |                                                                                                    |                                                      |                                 |                      |                  |                  |
|                                                                                                    |                                                                                                    |                                                                                                    |                                                      |                                 |                      |                  |                  |
|                                                                                                    |                                                                                                    |                                                                                                    |                                                      |                                 |                      |                  |                  |
|                                                                                                    |                                                                                                    |                                                                                                    |                                                      |                                 |                      |                  |                  |
|                                                                                                    |                                                                                                    |                                                                                                    |                                                      |                                 |                      |                  |                  |
|                                                                                                    |                                                                                                    |                                                                                                    |                                                      |                                 |                      |                  |                  |
|                                                                                                    |                                                                                                    |                                                                                                    |                                                      |                                 |                      |                  |                  |
|                                                                                                    |                                                                                                    |                                                                                                    |                                                      |                                 |                      |                  |                  |
|                                                                                                    |                                                                                                    |                                                                                                    |                                                      |                                 |                      |                  |                  |
|                                                                                                    |                                                                                                    |                                                                                                    |                                                      |                                 |                      |                  |                  |
|                                                                                                    |                                                                                                    |                                                                                                    |                                                      |                                 |                      |                  |                  |
|                                                                                                    |                                                                                                    |                                                                                                    |                                                      |                                 |                      |                  |                  |
|                                                                                                    |                                                                                                    | Table 650.00 60.00                                                                                                    |                                                      |                                 |                      |                  |                  |
|                                                                                                    |                                                                                                    |                                                                                                    |                                                      |                                 |                      |                  |                  |
|                                                                                                    |                                                                                                    |                                                                                                    |                                                      |                                 |                      |                  |                  |
|                                                                                                    |                                                                                                    |                                                                                                    |                                                      |                                 |                      |                  |                  |
|                                                                                                    |                                                                                                    |                                                                                                    |                                                      |                                 |                      |                  |                  |
|                                                                                                    |                                                                                                    | T-1-1- 650.00 60.00                                                                                                    |                                                      |                                 |                      |                  |                  |
|                                                                                                    |                                                                                                    | T-1-1 650.00 60.00                                                                                                    |                                                      |                                 |                      |                  |                  |
|                                                                                                    |                                                                                                    | T441 650 00 60.00                                                                                                    |                                                      |                                 |                      |                  |                  |
|                                                                                                    |                                                                                                    | T411 050 00 00 00 00 00                                                                                                    |                                                      |                                 |                      |                  |                  |
|                                                                                                    |                                                                                                    | T411 050 00 00 00 00 00                                                                                                    |                                                      |                                 |                      |                  |                  |
|                                                                                                    |                                                                                                    | T411 050 00 00 00 00 00                                                                                                    |                                                      |                                 |                      |                  |                  |
|                                                                                                    |                                                                                                    | T411 050 00 00 00 00 00                                                                                                    |                                                      |                                 |                      |                  |                  |
|                                                                                                    |                                                                                                    |                                                                                                    |                                                      |                                 |                      |                  |                  |
|                                                                                                    |                                                                                                    |                                                                                                    |                                                      |                                 |                      |                  |                  |
|                                                                                                    |                                                                                                    |                                                                                                    |                                                      |                                 |                      |                  |                  |
|                                                                                                    |                                                                                                    |                                                                                                    |                                                      |                                 |                      |                  |                  |
|                                                                                                    |                                                                                                    | 7.4.1                                                                                                    |                                                      |                                 |                      |                  |                  |
|                                                                                                    |                                                                                                    | Tatili 650.00 60.00                                                                                                    |                                                      |                                 |                      |                  |                  |
|                                                                                                    |                                                                                                    | Tatili 650.00 60.00                                                                                                    |                                                      |                                 |                      |                  |                  |
|                                                                                                    |                                                                                                    | Tatili                                                                                                    |                                                      |                                 |                      |                  |                  |
|                                                                                                    |                                                                                                    | Tatili 650.00 60.00                                                                                                    |                                                      |                                 |                      |                  |                  |
|                                                                                                    |                                                                                                    | Tatili 650.00 60.00                                                                                                    |                                                      |                                 |                      |                  |                  |
|                                                                                                    |                                                                                                    | Tatili 650.00 60.00                                                                                                    |                                                      |                                 |                      |                  |                  |
|                                                                                                    |                                                                                                    | Tatria 650.00 60.00                                                                                                    |                                                      |                                 |                      |                  |                  |
|                                                                                                    |                                                                                                    | 7.4.1                                                                                                    |                                                      |                                 |                      |                  |                  |
|                                                                                                    |                                                                                                    |                                                                                                    |                                                      |                                 |                      |                  |                  |
|                                                                                                    |                                                                                                    |                                                                                                    |                                                      |                                 |                      |                  |                  |
|                                                                                                    |                                                                                                    | T-1-1                                                                                                    |                                                      |                                 |                      |                  |                  |
|                                                                                                    |                                                                                                    |                                                                                                    |                                                      |                                 |                      |                  |                  |
|                                                                                                    |                                                                                                    |                                                                                                    |                                                      |                                 |                      |                  |                  |
|                                                                                                    |                                                                                                    |                                                                                                    |                                                      |                                 |                      |                  |                  |
|                                                                                                    |                                                                                                    |                                                                                                    |                                                      |                                 |                      |                  |                  |
|                                                                                                    |                                                                                                    |                                                                                                    |                                                      |                                 |                      |                  |                  |
|                                                                                                    |                                                                                                    | T-1-1- 650.00 60.00                                                                                                    |                                                      |                                 |                      |                  |                  |
|                                                                                                    |                                                                                                    | T-1-1- 650.00 60.00                                                                                                    |                                                      |                                 |                      |                  |                  |
|                                                                                                    |                                                                                                    | T-1-1 650.00 60.00                                                                                                    |                                                      |                                 |                      |                  |                  |
|                                                                                                    |                                                                                                    | T-1-1 650.00 60.00                                                                                                    |                                                      |                                 |                      |                  |                  |
|                                                                                                    |                                                                                                    | T-4-1. 650.00 60.00                                                                                                    |                                                      |                                 |                      |                  |                  |
|                                                                                                    |                                                                                                    | V0700 \$67.000 \$0.000                                                                                                    |                                                      |                                 |                      |                  |                  |

To change from the default criteria, select the Search Criteria button.

- Center- select a center to see results for a particular center (at the business level)
- Category- select a category to see results for families who have children enrolled in programs within a category
- Classroom- select a classroom to see results for families who have children enrolled
- Semester- select a semester to see results for families enrolled in programs attached to a semester
- Reporting Group- select a reporting group, then select if the group should be included or excluded from results
  - Include/Exclude Selected Group
- Balance Type

Payments Outstanding

- Outstanding- displays family with balances due
- Credit- displays families with credit totals
- Any- displays families with either credit or debit balances
- Family Status
  - N/A- results will not filter by status
  - Active- displays only active families
  - Withdrawn- displays only withdrawn family balances
- Auto-Pay
  - N/A- results will not filter by auto-pay type
  - Only- displays only auto-pay families
  - Exclude- does not display families with auto-pay
- Include Zero Balance Families
  - No- results will not include families with a zero balance on their financial ledger
  - Yes- results will include families with a zero balance on their financial ledger
- Include Third Party Families
  - No- results will not include families who receive third party sponsorship
  - Yes- results will include families who receive third party sponsorship
- Statement ID- to search for a particular statement ID- found on a family's financial ledger
- Assigned Invoice No- to search for a particular invoice number- found on a family's financial ledger
- Past Due- select Greater Than, Less Than or Equal to either an amount or a number of days
  - Amount- enter an amount threshold to search on based on the past due selection above
  - Days- enter a number of days threshold to search on based on the

## past due selection above

| wing results for:                                 |                                                        |                                         |
|---------------------------------------------------|--------------------------------------------------------|-----------------------------------------|
| lude/Exclude Selected Group::: Include this Group | Balance Type:: Outstanding Family Status:: N/A Auto-Pa | ay:: N/A                                |
| lude Zero Balance Families:: No Include Third Pa  | rty Families:: Yes Past Due:: Greater Than             | Search Criteri                          |
|                                                   |                                                        |                                         |
|                                                   | Search Criteria <b>Q</b>                               |                                         |
| Outstanding Payments List                         | Center:                                                |                                         |
|                                                   |                                                        |                                         |
| Family                                            | Category                                               | Classroom                               |
| Wonderland Family (ID: 320245)                    |                                                        |                                         |
|                                                   |                                                        |                                         |
|                                                   | Semester                                               |                                         |
|                                                   |                                                        |                                         |
|                                                   | Reporting Group:                                       | Include/Exclude Selected Group::        |
|                                                   | * · · · · · · · · · · · · · · · · · ·                  | Include this Group O Exclude this Group |
|                                                   | Balance Type:                                          | Family Status:                          |
|                                                   | Outstanding O Credit O Any                             | N/A Active Only Withdrawn               |
|                                                   | Auto-Pay:                                              | Include Zero Balance Families:          |
|                                                   | N/A Only OExclude                                      | No Ves                                  |
|                                                   |                                                        | Include Third Party Families:           |
|                                                   |                                                        | 🔘 No ( Yes                              |
|                                                   | Statement ID:                                          | Assigned Invoice Nbr:                   |
|                                                   | <b>Q</b>                                               | <b>Q</b>                                |
|                                                   | Past Due: Amount:                                      | Davs:                                   |
|                                                   | Greater Than                                           |                                         |
|                                                   |                                                        |                                         |

Once families are displaying, select the Actions menu to send statement or reminder emails, pull balance reports, and more-

- Email Statement- emails the families their current balance
- Email Reminder- emails a reminder that includes the billing invoice to the families
- Email Invoice-sends an invoice to the families, user is able to select a specific date range to include on the statement
- Pay Registered- submits a payment to all of the families with an autopay setup, click on the Pay Registered link. Families with auto-pay setup will have an arrow circle icon to the left of their names
- Funding Export- a report that will display if a family is sponsored, and the type of funding they have had applied to their balance (third party payments)

|                             | -                 | -                | -                | -               |              | -       |      |       |       |        | -        |       |           |               |
|-----------------------------|-------------------|------------------|------------------|-----------------|--------------|---------|------|-------|-------|--------|----------|-------|-----------|---------------|
| Center                      | Parent First Name | Parent Last Name | Child First Name | Child Last Name | Date Applied | Funding | 0-30 | 31-60 | 61-90 | 91-120 | Over 120 | TOTAL | Report Da | te 11/01/2017 |
| DCW Transactional- Center 1 | Guardian 1        | Baggins          | Bilbo            | Baggins         |              |         |      | 0     | 0     | 0      | 0        | 0     | 0         |               |
| DCW Transactional- Center 1 | Guardian 1        | Baggins          | Frodo            | Baggins         |              |         |      | 0     | 0     | 0      | 0        | 0     | 0         |               |
| DCW Transactional- Center 1 | Guardian 1        | Beanstalk        | Jack             | Beanstalk       |              |         |      | 0     | 0     | 0      | 0        | 0     | 0         |               |
| DCW Transactional- Center 1 | King Fergus       | Brave            | Merida           | Brave           |              |         |      | 0     | 0     | 0      | 0        | 0     | 0         |               |
| DCW Transactional- Center 1 | Henry             | Doolittle        | Eliza            | Doolittle       |              |         |      | 0     | 0     | 0      | 0        | 0     | 0         |               |
| DCW Transactional- Center 1 | Queen             | Frozen           | Anna             | Frozen          |              |         |      | 0     | 0     | 0      | 0        | 0     | 0         |               |
| DCW Transactional- Center 1 | Queen             | Frozen           | Elsa             | Frozen          |              |         |      | 0     | 0     | 0      | 0        | 0     | 0         |               |
| DCW Transactional- Center 1 | Guardian 1        | Giant            | Jolly Green      | Giant           |              |         |      | 0     | 0     | 0      | 0        | 0     | 0         |               |
| DCW Transactional- Center 1 | Guardian 1        | Oz               | Dorthy           | Oz              |              |         |      | 0     | 0     | 0      | 0        | 0     | 0         |               |
| DCW Transactional- Center 1 | Wendy             | Peter Pan        | Tinkerbell       | Peter Pan       |              |         |      | 0     | 0     | 0      | 0        | 0     | 0         |               |
| DCW Transactional- Center 1 | Jane              | Wonderland       | Alice            | Wonderland      |              |         |      | 0     | 0     | 0      | 0        | 0     | 0         |               |
|                             |                   |                  |                  |                 |              |         |      |       |       |        |          |       |           |               |
|                             |                   |                  |                  |                 |              |         |      |       |       |        |          |       |           |               |
|                             |                   |                  |                  |                 |              |         |      | 0     | 0     | 0      | 0        | 0     | 0         |               |
|                             |                   |                  |                  |                 |              |         |      |       |       |        |          |       |           |               |

- Funding Export Active
- Funding Export Terminated
- Open Detail Export
- Center Copay
- Outstanding Balance Export
- Outstanding Balance- Detail
- Collection Letter
- Email Sent Report

| ving results for:                                 |                               |                        |                 |                             |
|---------------------------------------------------|-------------------------------|------------------------|-----------------|-----------------------------|
| ude/Exclude Selected Group::: Include this Group  | Balance Type:: Outstanding    | Family Status:: N/A Au | uto-Pay:: N/A   |                             |
| ude Zero Balance Families:: No 📃 Include Third Pa | rty Families:: Yes Past Due:: | Greater Than           |                 | Search Crite                |
|                                                   |                               |                        |                 | Actions                     |
| utstanding Payments List                          |                               |                        |                 | ⊠Email Statement            |
| Family                                            | Balance Do                    | ue Parent Due          | 30 Days Past Du | ⊠Email Reminder             |
| Wonderland Family (ID: 320245)                    |                               | 52.00                  |                 | ⊠Email Invoice              |
|                                                   |                               |                        |                 | Pay Registered              |
|                                                   |                               |                        |                 | Funding Export              |
|                                                   |                               |                        |                 | Funding Export Active       |
|                                                   |                               |                        |                 | Funding Export Terminated   |
|                                                   |                               |                        |                 | Open Detail Export          |
|                                                   |                               |                        |                 | Center Copay                |
|                                                   |                               |                        |                 | Outstanding Balance Export  |
|                                                   |                               |                        |                 | Outstanding Balance - Detai |
|                                                   |                               |                        |                 | Collection Letter           |
|                                                   |                               |                        |                 |                             |

Late Fees can also be added from this page, scroll to the very bottom of the page to the Add Fees section.

- Fee Type- Select the type of fee that should be charged. From this page, you should only add Late Payment or Pickup fees
- Fee Amount- Enter the amount that should be charged per family
- Post Date- Enter the date that should display on family statements
- Email Family- Select No if you do not want to email families, select Yes to email families that a charge has been added to their statement

Once detail has been entered, press Add Fee. Any family that was selected above will have a fee added to their financial ledger.

| Add Fee                              |   |                                                         |         |
|--------------------------------------|---|---------------------------------------------------------|---------|
| Fee Type:<br>Select a Fee Post Date: | • | Fee Amount:       \$       Email Family:   No       Yes |         |
|                                      |   |                                                         | Add Fee |